## **Blanket Purchase Orders**

To view your blanket purchase orders, select the **Demand->Blanket POs** link from the navigator.

| Demand Blanket POs |                |  |  |  |  |  |  |
|--------------------|----------------|--|--|--|--|--|--|
| Search Criteria    |                |  |  |  |  |  |  |
| Facility           | Magna Aurora 🔻 |  |  |  |  |  |  |
| Ship To            | Magna 375 🔻    |  |  |  |  |  |  |
| PO Date After      |                |  |  |  |  |  |  |
| PO Date Before     |                |  |  |  |  |  |  |
| PO Number          |                |  |  |  |  |  |  |
| Search             |                |  |  |  |  |  |  |

You must specify the search criteria for the purchase orders you wish to view on the page pictured above. You can bypass the selection and press the continue button to view all of your PO's.

| Demand Blanket POs                                          |           |         |                   |              |        |           |  |  |  |
|-------------------------------------------------------------|-----------|---------|-------------------|--------------|--------|-----------|--|--|--|
| Purchase Order List                                         |           |         |                   |              |        |           |  |  |  |
| Search Criteria                                             |           |         |                   |              |        |           |  |  |  |
| Facility                                                    | Ship To   |         | PO Date After     | PO Date B    | lefore | PO Number |  |  |  |
| Magna Aurora                                                | Magna 375 |         |                   |              |        |           |  |  |  |
| View PO Numbe                                               | er        | PO Date |                   | Facility     |        | Ship To   |  |  |  |
| 62 01 08-2                                                  |           |         | 2 12:00:00 AM EDT | Magna Aurora |        | Magna 375 |  |  |  |
| < <select a="" type="">&gt; ▼ Download Blanket POs</select> |           |         |                   |              |        |           |  |  |  |

Click the eyeglass icon beside one of the purchase orders listed to display the content of the purchase order.

| Purchase Or                                                                                                    | der                                                                                                    |                                                                                                    |                                                                                                    |                                                                                                    |                                                                                                    |                                                                                                    |  |  |
|----------------------------------------------------------------------------------------------------|----------------------------------------------------------------------------------------------------|----------------------------------------------------------------------------------------------------|----------------------------------------------------------------------------------------------------|----------------------------------------------------------------------------------------------------|----------------------------------------------------------------------------------------------------|----------------------------------------------------------------------------------------------------|--|--|
| Purchase Order I                                                                                                    | nformation                                                                                                    |                                                                                                    |                                                                                                    |                                                                                                    |                                                                                                    |                                                                                                    |  |  |
| Facility                                                                                                    | TRANS4M1 Test !                                                                                                    | ystem                                                                                                    | PO                                                                                                    | Date                                                                                                    | 10-08-1998                                                                                                    |                                                                                                    |  |  |
| Ship To                                                                                                    | TRAVS4M1 Demo                                                                                                    | System                                                                                                    | PO                                                                                                    | Number                                                                                                    |                                                                                                    | 1001                                                                                                    |  |  |
| Release                                                                                                    |                                                                                                    |                                                                                                    |                                                                                                    |                                                                                                    |                                                                                                    |                                                                                                    |  |  |
| Additional Informa                                                                                                    | ation                                                                                                    |                                                                                                    |                                                                                                    |                                                                                                    |                                                                                                    |                                                                                                    |  |  |
| Contract Number                                                                                                    |                                                                                                    | 7, 20, 21                                                                                                    | Pre                                                                                                    | iect                                                                                                    |                                                                                                    |                                                                                                    |  |  |
| Generation Date                                                                                                    |                                                                                                    | 10-08-1998                                                                                                    | Tax                                                                                                    | Tax ID                                                                                                    |                                                                                                    |                                                                                                    |  |  |
| Costact Name                                                                                                    |                                                                                                    |                                                                                                    | Тах                                                                                                    | Tax Exempt                                                                                                    |                                                                                                    | N                                                                                                    |  |  |
| Phone Number                                                                                                    |                                                                                                    |                                                                                                    | Tax                                                                                                    | Exempt ID                                                                                                    |                                                                                                    |                                                                                                    |  |  |
| Method of Paymen                                                                                                    | e .                                                                                                    |                                                                                                    | Stat                                                                                                    | e Tax                                                                                                    |                                                                                                    |                                                                                                    |  |  |
| Terms Discount                                                                                                    |                                                                                                    |                                                                                                    | City                                                                                                    | Тах                                                                                                    |                                                                                                    |                                                                                                    |  |  |
| Terms Disc. Days                                                                                                    |                                                                                                    |                                                                                                    | Cou                                                                                                    | ntry Tax                                                                                                    |                                                                                                    |                                                                                                    |  |  |
| FOB Point                                                                                                    |                                                                                                    |                                                                                                    | FOR                                                                                                    | Terms                                                                                                    |                                                                                                    | c                                                                                                    |  |  |
| Ship Via                                                                                                    |                                                                                                    |                                                                                                    |                                                                                                    |                                                                                                    |                                                                                                    |                                                                                                    |  |  |
| Allowances and C                                                                                                    | harges                                                                                                    |                                                                                                    |                                                                                                    |                                                                                                    |                                                                                                    |                                                                                                    |  |  |
|                                                                                                    | and Charges                                                                                                    |                                                                                                    |                                                                                                    |                                                                                                    |                                                                                                    |                                                                                                    |  |  |
| Type                                                                                                    |                                                                                                    | Description                                                                                                    |                                                                                                    |                                                                                                    | Amount                                                                                                    |                                                                                                    |  |  |
| Type<br>Notes                                                                                                    |                                                                                                    | Description                                                                                                    |                                                                                                    |                                                                                                    | Amount                                                                                                    |                                                                                                    |  |  |
| Type<br>Notes<br>TESMA INTERNATION<br>MUST BE PROVIDED<br>LEVIED AGAINST ICI<br>INFORMATION DOCI<br>THURSDAY                                                                                                    | NAL INC. PURCHASE ORDER<br>TO COVER ANY PRODUCTIS<br>D BY THE CANADA CUSTOMS<br>MENTED ON YOUR NAFTA CI                                                                                                    | Description<br>F-M020-03 Rev 0033 AND ICD COMPONENT SU<br>BEING SUPPLIED THAT QUALITY AS ORIGINATE<br>METPICATE(S) OF ORIGIN CHANNES AND THE P                                                                                                    | PPLY AGREEMENT (F-M<br>IG UNDER NAFTA, SL<br>TON DOCUMENTED O<br>IODUCTS NO LONGER                                                                                                    | 020-04 REV 004) TERM<br>PPLIER WILL BE HELD F<br>V YOUR NAFTA CERTIFIC<br>QUALIFY AS CRIGINATI                                                                                                    | Amount<br>S AND CONDITIONS APP<br>ESPONSIBLE FOR ANY I<br>ATE(S) OF ORIGIN BE F<br>NG UNDER NAFTA. SHIP                                                                                                    | NY TO THES ORDER VALID NAFTA CRYTFICATE OF ORIGIN<br>PEALTES, ADOITTONE, DUY AND/OR INTEREST CHARGES<br>ALE OR NAULES, OF YOU FAIL TO DUTY US YHREE<br>VIA COMMINS TREDHT I 400-143-5001 HORDAY S                                                                                                    |  |  |
| Type<br>Notes<br>TESMA INTERNATIO<br>MUST BE PROVIDED<br>LEVTED ASAMST TO<br>INFORMATION DOC<br>THURSDAY<br>Line Items                                                                                                    | NAL INC. PURCHASE ORDER<br>TO COVER ANY PRODUCTIST<br>D BY THE CANADA CUSTOMS<br>IMENTED ON YOUR NAFTA CI                                                                                                    | Description<br>F-M020-03 REV 002) AND ICD COMPONENT SUI<br>BEING SUPPLIED THAT QUALIFY AS OHIOINATH<br>REVENUE ARCY, SHOULD AND INFORMATING<br>REVENUE ARCY, SHOULD AND INFORMATING<br>REVENUE ARCY OF OHION CHANGES AND THE PH                                                                                                    | YFLY AGREEMENT (F-N<br>65 UNDER NAFTA, 55<br>TON DOCUMENTED O<br>IODUCTS NO LONGER                                                                                                    | 020-04 REV 004) TERM<br>PPLIER WILL BE HELD P<br>VOUR NATA CERTIFIC<br>QUALIFY AS ORIGINATI                                                                                                    | Amount<br>S AND CONDITIONS APP<br>ESPORSIBLE FOR ANY<br>ATE(S) OF ORIGIN BE F<br>NG UNDER NAFTA, SHIP                                                                                                    | NY TO THIS GREEK, MULD MATA CRITERIZATE OF ORIGIN<br>INNUTES, ADDITIONE, DUT MIQUE INTEREST CHARGES<br>ALSO OR DWILD, OR IF TOU 142, TO NOTIFY UP WHERE<br>CALCORESS FREIGHT 1 485 + 3-5500 ROUGHT 8                                                                                                    |  |  |
| Type<br>Notes<br>TESMA INTERNATION<br>MUST BE PROVIDED<br>LEVTED AGAINST TO<br>INFORMATION DOOL<br>THORSDAY<br>Line Items<br>View<br>00                                                                                                    | NAL INC. PURCHASE ORDER<br>TO COVER ANY PRODUCTISI<br>D BY THE CANADA CUSTONS<br>IMENTED ON YOUR NAFTA CI                                                                                                    | Description FARED-DI REV 0023 AND ICD COMPONENT SU<br>BEINS SUPPLIEST HAT QUALITY AS ORIENTATI<br>AD REVER, ADENCY, SHOULD AN INFORMATION<br>TRUCTURE COMPONENT AND THE DISCOMENDING<br>ADDRESS AND THE DISCOMENDING AND THE DISCOMENDING<br>Part                                                                                                    | PLY AGREEMENT (F-N<br>60 UNDER NAFTA, 55<br>TON DOCUMENTED O<br>IODUCTS NO LONGER<br>Dock                                                                                                    | 020-04 REV 004) TERM<br>PPLER WILL BE HELD P<br>V YOUR NAFTA CERTIFIC<br>QUALIFY AS ORIGINATE                                                                                                    | Amount<br>and conditions appresent<br>artels) or originale for any<br>artels or originale for<br>NG UNDER NAFTA, SHIP<br>Unit Price                                                                                                    | Nº TO THE CASER, MUID MATA CENTRALITY OF ORIGIN<br>THALTES, ACCITOME, D'OT ARCINE INTERET CHARGE<br>ALEG OF INAULD, OF IF YOU TALL TO NOTIFY US WHERE<br>VALCOMMUS TRAISHT 1-800-4-1-500H KARANT B                                                                                                    |  |  |
| Type<br>Notes<br>TESMA INTERNATION<br>NUST BE PROVIDED<br>LEVIED ASAINST TO<br>UPCOMATION DOOD<br>THURSDAY<br>Line Items<br>View                                                                                                    | Nart, INC. PURCHASE ORDER<br>TO COVER AAR PRODUCTS<br>DY THE CANAGE LISTOMS<br>MENTED ON YOUR NAFTA CI<br>Number<br>1                                                                                                    | Description Favora of sev dots) and sco. Commonstrat for a reaction of several and sco. Commonstrat for a reaction of several and score of several and score of several and score of several and several and sever                                                                                                    | PLY AGREEMENT (F-N<br>SUNDER NAFTA, SL<br>TON DOCUMENTED O<br>DOUCTS NO LONGER<br>Deck                                                                                                    | 020-04 REV 004) TERM<br>PPLER WILL BE HELD P<br>V YOUR NAFTA CERTIFIC<br>QUALIFY AS ORIGINATE                                                                                                    | Amount<br>a AND CONDITIONS APP<br>EXPONSIBLE FOR ANY<br>ATE(S) OF ORIGIN BE F<br>NG UNDER NAFTA, SHIP<br>Unit Price                                                                                                    | NY TO THEIS GEGER, VALLID MATTA CERTIFICATE OF ORIGIN<br>TRANTES, ACOMMAS DUT AND/OR INTERET OF MARGIN<br>VIA COMPARE TREISHT 1 400-943-5558 HORERY E<br>(LEMPIREO):5-87 VII                                                                                                    |  |  |
| Type<br>Notes<br>ESMA INTERNATION<br>MUST BE PROVIDED<br>LEVED AGAINST ICI<br>JACOMATION DOC<br>THURSDAY<br>Line Items<br>View<br>63<br>63                                                                                                    | No. DC DIRCHARGE ODDER<br>TO COMER AND REPORTED<br>DIE YTHE CANADA CUSTOMS<br>MEENTED ON YOUR NAFTA CU<br>Number<br>1<br>10                                                                                                    | Description           #4020-03 AMD ICD COMPORTING SUBJECT           #4020-03 AMD ICD COMPORTING SUBJECT           #5020-03 AMD ICD COMPORTING SUBJECT           #5020-03 AMD ICD COMPORTING SUB                                                                                                    | PLY AGREEMENT (F-A<br>as UNDER NAPTA, SU<br>TON DOCUMENTED O<br>DODUCTS NO LONGER<br>Dock                                                                                                    | COD-OA REV COAT TERM<br>PPOLER WILL BE HELD O<br>VOUR NAMES CERTIFIC<br>QUALIERY AS ORIGINATION<br>LL of M<br>EA<br>EA<br>EA                                                                                                    | Amount                                                                                                    | ку то тыс окреди, чица мита сатитисата се окода<br>началита, достоки, роги марон интекст сиченая<br>ада се одномиса, то и то така то могати и<br>со сомина нарон таков ча закон колики в<br>(сомиса) со сомина си со со со со со со со со со со со<br>сомина на со со со со со со со со со со со со со                                                                                                    |  |  |
| Type Notes TESMA INTERNATION MUST BE PROVIDED LEVIED AGANATION DOCI THURSDAY Line Rems View 60 60 60 60                                                                                                    | No., DC: INVECTINGE CODER:<br>TO DEPERATIVE CODER:<br>DEVTHE CANADA CUSTOMS<br>UNKENTED ON YOUR NATA CI<br>Number<br>1<br>10<br>10                                                                                                    | Description           # store of the only only the trick income for a store on the store on the store on the store on the store on the store on the store on the store on the store of the store on the store of the store of the sto                                                                                                    | PLY AGREEMENT (F-4<br>as UNDER HAPTA, 53<br>INDI OCCUMENTA, 53<br>INDI OCCUMENTA<br>INDI OCCUMENTA<br>INDI OCCUMENTA<br>Deck                                                                                                    | DOD OF RUY CONTINUES SECTION<br>PRUSE WILL BE SECTION<br>VOOR MATTINE SECTION<br>QUALIFY AS ORIGINATION<br>EA<br>EA<br>EA<br>EA<br>EA                                                                                                    | Amount Amount and Conditions APP Esponsible For API No under NAPTA, Skip Unit Price                                                                                                    | NU TO THEIR GREEK, VILLE MATTA CERTIFICATE OF ORIGIN<br>ALEC OF INAULES, OR IF YOU TAS, TO HOTTAY US WHERE<br>VIA COMMANY RESOLUTION TO A VIENT AND A VIENT<br>(COMMANY RESOLUTION OF A VIENT<br>(COMMANY RESOLUTION OF A VIENT<br>(COMMANY) A VIENT A VIENT A VIENT A VIENT<br>(COMMANY) A VIENT A VIENT A VIENT A VIENT A VIENT<br>(COMMANY) A VIENT A VIENT A VIENT A VIENT A VIENT<br>(COMMANY) A VIENT A VIENT A VIENT A VIENT A VIENT A VIENT<br>(COMMANY) A VIENT A VIENT A VIENT A VIENT A VIENT A VIENT A VIENT<br>(COMMANY) A VIENT A VIENT A VIEN                                                                                                    |  |  |
| Type Notes TESMA INTERNATION MUST Ne PROVIDED LEVED AGANATION DOCI THURSDAY Line Rems View CO CO CO CO CO CO CO CO CO CO CO CO CO                                                                                                    | NAL DIC. PURCHASE ORDER:<br>TO COVER ANY PRODUCTS<br>DIE THE CANADA CUSTORE<br>NUMERE DIE VOIR NAPTA CI<br>Number<br>1<br>1<br>1<br>1<br>1<br>1<br>1<br>2<br>2                                                                                                    | Description           Feddoo col Mey colo Ando Into Colemonative fue<br>descriptione Expenses Expenses, Service Jones of the<br>Resetter Expenses Expenses, Service Jones of the<br>Expenses of the Service Andoremonia<br>10055738           Part<br>10055738           Proceficia Zana<br>1956-812-2na<br>1958-812-3na                                                                                                    | PLY AGREEMENT (P-A<br>si UNDER NAPTA, SU<br>DID NOCUMENTA<br>DODUCTS NO LONGER<br>Deck                                                                                                    | 020-04 REV 004) TERM<br>PPLER VIOL BE HELD<br>VIOL RAFTA CENTRY<br>QUALIEY AS ORIGINATI<br>EA<br>EA<br>EA<br>EA<br>EA<br>EA<br>EA                                                                                                    | Amount Amount Am | 1.1 ТО ТНЕГ ОКОЕТ, ЧИЦТО МИТА СЕПТИРОЛТЕ ОГ ОКОЕЛ<br>НИМАТИТЬ, ДОСТОЛЬЩ, ОГИТ АКООТИ ИТЕРЕТ С ИМИСИЕ<br>ИМА СОВИМАТИТЬ, ДОСТОЛЬЩИ, ОТ ТЕРЕТ С ИМИСИЕ<br>УМА СОВИМАТИТЬ, И ОТ АКООТИИ ИТЕРЕТ С ИМИСИИ<br>И ССЕРИНСТ ОТ 2005 И ОТ АКООТИИ<br>(ССЕРИНСТ) 4.0 УС<br>(ССЕРИНСТ) 4.0 УС<br>(ССЕРИНСТ) 4.0 УС                                                                                                    |  |  |
| Type           Notes           TESMA IL INTERATION<br>RECEIPTORY INTERATION<br>INTERATION DOCTORY<br>INTERATION DOCTORY<br>INTERATION DOCTORY           Une Rems           View           63           63           63           63           63           63           63           63           63                                                                                                    | Net the purchase orders<br>to cover any module to<br>the cover any module to<br>the second second second<br>second second second second<br>second second second second<br>second second second second<br>second second second second second<br>second second second second second second<br>second second second second second second second<br>second second second second second second second second<br>second second seco                                                 | Description           # AND 400 HOL 2000, AND 1000, COMPOSITING SERVICE AND INFORMATION INFORMATIONI INFORMATION INFORMATIONI INFORMATIONI INFORMATIO                                                                                                    | PLY AGREEMENT (F-A<br>as UNDER NAPTA - SL<br>DID ODCUMENTATA - SL<br>DIDDUCTS NO LONGER                                                                                                    | USO DE REV COOL TERES<br>AUTORN PARTA CENTRE<br>VILLES VALUES AUTORN<br>VILLES VALUES<br>VILLES VALUES<br>AUTORN<br>EA<br>EA<br>EA<br>EA<br>EA<br>EA<br>EA                                                                                                    | Amount<br>S AND CONDITIONS APP<br>APPEND OF ORIGIN BE R<br>VIS UNDER NAPTA. SHIP                                                                                                    | по то тыск сиредет, чищо мита сантитесять си сисов<br>началите, адоптовые, роги маруот интерер с начидея<br>ада с се лики, р. от в то над то котруги и медел<br>ада с со лики, р. от в то над то котруги и<br>ада со симанся надон т назвачай зовая надали в<br>(соячисо): а за из<br>(соячисо): а ли из<br>(соячисо): а ли из<br>(соячисо): а ли из                                                                                                    |  |  |
| Type<br>Notes<br>TrSMA INTERNATION<br>INST BE PROVIDED<br>LEVIED AGAINST ICI<br>BECOMATION DOC<br>THURSDAY<br>Line Items<br>View<br>CO<br>CO<br>CO<br>CO<br>CO<br>CO<br>CO                                                                                                    | Number Purchase oncent<br>to cover any mecoucity<br>meterity on the set of the set of the<br>meterity of the set of the set of the<br>set of the set of the set of the<br>set of the set of the set of the<br>set of the set of the set of the<br>set of the set of the set of the<br>set of the set of the set of the<br>set of the set of the set of the<br>set of the set of the set of the<br>set of the set of the set of the<br>set of the set of the set of the<br>set of the set of the set of the<br>set of the set of the set of the<br>set of the set of the set of the<br>set of the set of the set of the set of the<br>set of the set of the set of the set of the<br>set of the set of the set of the set of the<br>set of the set of the set of the set of the set of the<br>set of the set of the set of the set of the set of the<br>set of the set of the set of the set of the set of the<br>set of the set of the set of the set of the set of the<br>set of the set of the set of the set of the set of the<br>set of the set of the set of the set of the set of the set of the<br>set of the set of the set of the set of the set of the set of the set of the<br>set of the set of the set of the set of the set of the set of the set of the<br>set of the set of the | Percentprilem           Percentprilem           Percent on AND storm by the block occernment of a second and the percent accernment of the percent accernment of the percent accernment of the percent occernment of the percent occernment of the percent occernment occernment occe                                                                                                    | Ru y AUSERBARD () FILA A<br>UNDER HARTS, SS<br>TON DOCUMENTED O<br>UDDUCTS NO LONGER<br>Dock                                                                                                    | 020-04 REV 004) TERM<br>PRUER VILL BE HELD F<br>QUALIFY AS ORIGINATI<br>EA<br>EA<br>EA<br>EA<br>EA<br>EA<br>EA<br>EA<br>EA<br>EA                                                                                                    | Amount                                                                                                    | <ul> <li>что тнеко секреля, чища в митах саятиятсята с о секреля<br/>втаки така, косстояние, коги накодон интерет о секреля<br/>втаки така, косстояние, коги накодон интерет о секреля<br/>чих с секенака терезии т закодо-за 3500 июльких в<br/>(секренако) за 50 ко<br/>(серенако) за 50 ко<br/>(серенако) за 50 ко<br/>(серенако) за 50 ко<br/>(серенако) за 50 ко</li> </ul>                                                                                                    |  |  |
| Type           Notes           Trisska, Interpreterior           Inside Interpreterior           Interpreterior           Interior                                                                                                    | Number         1           10         11           12         13           13         14           15         15                                                                                                    | Description           Fx4000-03 RW 0103 A40 LCD COMPONENT for<br>Annotation of the state of the state                                                                                                    | PLY AGREEMENT (F-A<br>BLUDGER HAPTA, 50<br>IODUCTS NO LONGER<br>Deck                                                                                                    | 000 04 90/ 004 11099<br>1000 04 90/ 004 11099<br>1000 0407 0 0407 0 0407<br>000 0407 0407 0<br>000 0407 0<br>000 0407 0<br>000 0407 0<br>000 0407 0<br>000 0407 0<br>000 040 0<br>000 040 0<br>000 040 0<br>000 040 0<br>000 040 0<br>000 040 0<br>000 040 0<br>000 040 0<br>000 040 0<br>000 040 0<br>000 040 0<br>000 040 0<br>000 040 0<br>000 040 0<br>000 040 0<br>000 040 0<br>000 040 0<br>000 040 0<br>000 040 0<br>000 040 0<br>000 040 0<br>000 0<br>000 0<br>00 | Amount Amount Am | LU TO THEO GODER, UNLED NUTA CENTROLOTE OF OREGO<br>INVALUES, ACOTTONIE, DUT ADQUE INTEREST CHARGES<br>INVALODENTIS, ACOTTONIE, DUT ADQUE INTEREST CHARGES<br>INVALODENTIS, ACOTTONIE, DUT ADQUE INTEREST CHARGES<br>INVALODENTIS, ACOTTONIE, DUT ADQUE INTEREST, AND<br>(COPHILO) AD US<br>(COPHILO) AD US<br>(COPHILO) AD US<br>(COPHILO) AD US<br>(COPHILO) AD US<br>(COPHILO) AD US<br>(COPHILO) AD US<br>(COPHILO) AD US<br>(COPHILO) AD US                                                                                                    |  |  |
| Type           Notes           TESSA INTERNATION<br>MIST BE PROVIDED<br>LEVED ASSNET DO:<br>THURSDAY           Line Rems           G3           G3           G3           G3           G3           G3           G3           G3           G3           G3           G3           G3           G3                                                                                                    | Number         1           10         Corps Aver Proceeding of the corps of the corps of the c                                                                                                    | Perciption           Part         000000000000000000000000000000000000                                                                                                    | PLY ADREEMENT (F-4<br>at UNDER NAPTA, 5)<br>TON ODCUMENTED O<br>DODUCTS NO LONGER<br>Deck                                                                                                    | 220-04-82V-004) TERM<br>PULSE VILL & FRELD Y<br>VOUL AVAILS CONTINUE<br>UNL & YACK ANALIS CONTINUE<br>EA<br>EA<br>EA<br>EA<br>EA<br>EA<br>EA<br>EA<br>EA<br>EA<br>EA<br>EA<br>EA                                                                                                    | Amount anno constructions any article on any article on any united matrix surp Unit Price                                                                                                    | ху то тье обеся, чица мита саптарсять о оказа<br>нада от ямира, он в тол тад, то ностя и учестве<br>сада от ямира, он в тол тад, то ностя и учестве<br>(соячисо) - 347 или<br>(соячисо) - 347 или<br>(соячисо) - 347 или<br>(соячисо) - 347 или<br>(соячисо) - 347 или<br>(соячисо) - 347 или<br>(соячисо) - 347 или<br>(соячисо) - 347 или                                                                                                    |  |  |
| Type           Notes           TESMA INTERNATION<br>RECEPTER ENCOURSE<br>INFORMATION DOCTOR<br>INFORMATION DOCTOR<br>INFORMATION<br>INFORMATION DOCTOR<br>INFORMATION<br>INFORMATION<br>INFORMAT                                                                                                    | Number         I           10         11           12         12           13         12           14         12           13         12           14         13           15         2           16         2                                                                                                    | Description           Factors on any onto halo into conservation for<br>the presence participant, the output of the pre-<br>ting participant of ontoined conservation and<br>presence participant of ontoined conservation and<br>presence participant of ontoined conservation and<br>presence participant of ontoined conservation and<br>presence participant of ontoined conservation and<br>presence participant of ontoined conservation and<br>presence participant of ontoined conservation<br>presence participant of ontoined conservation<br>presence partis ontoined conservation<br>presence participant of ont                                                                                                    | PPLY ADREEMENT (FI-A<br>as UNDER NAPTA, SU<br>ION DOCUMENTED O<br>DOCUMENTED O<br>DOCK                                                                                                    | 200 44 80 Y 004) TESB<br>V 004 8475 CERTIFIC<br>V 004 8475 CERTIFIC<br>U 04 M<br>EA<br>EA<br>EA<br>EA<br>EA<br>EA<br>EA<br>EA<br>EA<br>EA                                                                                                    | Amount Amo constructions any article or one any article or one any under marks support Unit Price                                                                                                    | <ul> <li>Ч. ТО ТНЕБ ОКОЕК, МИЦЕ DIAPTA CERTIFICATE OF ORDER<br/>INVATURE, ACCOMMANDE, DUT AND/OR INTEREST CHANNESS<br/>INVATOREMENTS, ACCOMMANDE, INTEREST CHANNESS<br/>VIA COMMAND STREEMENT 1.800-943-5558 MOREARY &amp;<br/>(ССИЧИКО D.5.0-57 UK<br/>(ССИЧИКО D.5.0-57 UK<br/>(ССИЧИКО D.5.0-555 UK<br/>(ССИЧИКО D.5.055 UK<br/>(ССИЧИКО D.5.055 UK<br/>(ССИЧИКО D.5.055 UK<br/>(ССИЧИКО D.1.477 UK<br/>(ССИЧИКО D.1.477 UK)</li> </ul>                                                                                                    |  |  |
| Type           Notes           TipAn Directory           Birth Processory           Birth Processory           Birth Processory           Color           Color </td <td>And Date: Proceeding of the operation of the operation of the operati</td> <td>Participation           Participation         Participation           Participation         Participation           Partecolority         <t< td=""><td>vs. v Addetaventr (f - 1<br/>s) Addet Navra, - s)<br/>Indo Documentero<br/>Dock - No Longal<br/>Deck</td><td>220-04-82V 004) TERM<br/>PALER VALLE &amp; HALD Y<br/>QUALEY AS ORDORATE<br/>EA<br/>EA<br/>EA<br/>EA<br/>EA<br/>EA<br/>EA<br/>EA<br/>EA<br/>EA<br/>EA<br/>EA<br/>EA</td><td>Amount Amountions are and constructions are to any or any or any</td><td>су то тися окреж, чица лигта сатлузсять с о окрал<br/>пиал тах, асополощ, болг марода литерез с синова<br/>има совения писан с или марода литерез с синова<br/>чис совения писан с совения с совения с<br/>(совения писан с совения)<br/>(совения с совения)<br/>(совения с совения)<br/>(совения с совения)<br/>(совения с совения)<br/>(совения с совения)<br/>(совения с совения)<br/>(совения с совения)<br/>(совения с совения)<br/>(совения с совения)<br/>(совения с совения)<br/>(совения с совения)<br/>(совения с совения)<br/>(совения с совения)<br/>(совения с совения)<br/>с совения с совения с совения<br/>(совения с совения)<br/>с совения с совения с совения с совения с совения<br/>с совения с совения с совения с совения с совения с совения<br/>с совения с совения с совения с совения с совения с совения с совения с совения с совения с совения с совения с<br/>с совения с совения с совения с совения с совения с совения с совения с совения с совения с совения с совения с совения с совения с совения с совения с совения с совения с совения с совения с совения с совения с совения с совения с с совения с с совения с совения с совения с совения с совения с совения с совения с совения с совения с совения с совения с с совения с совения с совения с совения с совения с совения с совения с совения с совения с совения с совения с совения с с совения с совения с</td></t<></td>                                                                                                    | And Date: Proceeding of the operation of the operation of the operati                                                                                       | Participation           Participation         Participation           Participation         Participation           Partecolority <t< td=""><td>vs. v Addetaventr (f - 1<br/>s) Addet Navra, - s)<br/>Indo Documentero<br/>Dock - No Longal<br/>Deck</td><td>220-04-82V 004) TERM<br/>PALER VALLE &amp; HALD Y<br/>QUALEY AS ORDORATE<br/>EA<br/>EA<br/>EA<br/>EA<br/>EA<br/>EA<br/>EA<br/>EA<br/>EA<br/>EA<br/>EA<br/>EA<br/>EA</td><td>Amount Amountions are and constructions are to any or any or any</td><td>су то тися окреж, чица лигта сатлузсять с о окрал<br/>пиал тах, асополощ, болг марода литерез с синова<br/>има совения писан с или марода литерез с синова<br/>чис совения писан с совения с совения с<br/>(совения писан с совения)<br/>(совения с совения)<br/>(совения с совения)<br/>(совения с совения)<br/>(совения с совения)<br/>(совения с совения)<br/>(совения с совения)<br/>(совения с совения)<br/>(совения с совения)<br/>(совения с совения)<br/>(совения с совения)<br/>(совения с совения)<br/>(совения с совения)<br/>(совения с совения)<br/>(совения с совения)<br/>с совения с совения с совения<br/>(совения с совения)<br/>с совения с совения с совения с совения с совения<br/>с совения с совения с совения с совения с совения с совения<br/>с совения с совения с совения с совения с совения с совения с совения с совения с совения с совения с совения с<br/>с совения с совения с совения с совения с совения с совения с совения с совения с совения с совения с совения с совения с совения с совения с совения с совения с совения с совения с совения с совения с совения с совения с совения с с совения с с совения с совения с совения с совения с совения с совения с совения с совения с совения с совения с совения с с совения с совения с совения с совения с совения с совения с совения с совения с совения с совения с совения с совения с с совения с совения с</td></t<> | vs. v Addetaventr (f - 1<br>s) Addet Navra, - s)<br>Indo Documentero<br>Dock - No Longal<br>Deck                                                                                                    | 220-04-82V 004) TERM<br>PALER VALLE & HALD Y<br>QUALEY AS ORDORATE<br>EA<br>EA<br>EA<br>EA<br>EA<br>EA<br>EA<br>EA<br>EA<br>EA<br>EA<br>EA<br>EA                                                                                                    | Amount Amountions are and constructions are to any or any or any  | су то тися окреж, чица лигта сатлузсять с о окрал<br>пиал тах, асополощ, болг марода литерез с синова<br>има совения писан с или марода литерез с синова<br>чис совения писан с совения с совения с<br>(совения писан с совения)<br>(совения с совения)<br>(совения с совения)<br>(совения с совения)<br>(совения с совения)<br>(совения с совения)<br>(совения с совения)<br>(совения с совения)<br>(совения с совения)<br>(совения с совения)<br>(совения с совения)<br>(совения с совения)<br>(совения с совения)<br>(совения с совения)<br>(совения с совения)<br>с совения с совения с совения<br>(совения с совения)<br>с совения с совения с совения с совения с совения<br>с совения с совения с совения с совения с совения с совения<br>с совения с совения с совения с совения с совения с совения с совения с совения с совения с совения с совения с<br>с совения с совения с совения с совения с совения с совения с совения с совения с совения с совения с совения с совения с совения с совения с совения с совения с совения с совения с совения с совения с совения с совения с совения с с совения с с совения с совения с совения с совения с совения с совения с совения с совения с совения с совения с совения с с совения с совения с совения с совения с совения с совения с совения с совения с совения с совения с совения с совения с с совения с совения с                                                                                                    |  |  |
| Type           Notes           Ticola millionation           United and millionation           Internet millionation           Internet million                                                                                                    | Number         Number           1         1           10         1           11         1           12         1           13         1           14         1           15         1           16         1           17         1           18         1           19         1           13         1           14         1           15         1           16         1           17         1           18         1           19         1           10         1           13         1           14         1           15         1           16         1           17         1           18         1           19         1           10         1           11         1           12         1           13         1           14         1           15         1                                                                                                    | Percentprise           Percentprise           Percentpris           Percentpris <td>Very addressent of -4</td> <td>020-0-8 REV 004) TERMS<br/>VOUD NAFTA CERTIFIC<br/>YOUD NAFTA CERTIFIC<br/>YOUD NAFTA CERTIFIC<br/>RA<br/>EA<br/>EA<br/>EA<br/>EA<br/>EA<br/>EA<br/>EA<br/>EA<br/>EA<br/>EA<br/>EA<br/>EA<br/>EA</td> <td>Amout</td> <td>А-У ТО ТНИБ ОКОДИ, NULLO NATA CERTIFICATE O ОКОДО<br/>НИКИ ТИТ, АСОЛТОНИ, ОГОТ АКОДОН ИТРИТИТ С ИМИСИ<br/>НИКИ ТИТ, АСОЛТОНИ, ОГОТ АКОДОН ИТРИТИТ С ИМИСИ<br/>ИХА СОМИКИ ТИТ, 1400-243-5008 ИОНАКИ В<br/>(ССИЧКО) 20 507 UC<br/>(ССИЧКО) 20 507 UC<br/>(ССИЧКО) 20 507 UC<br/>(ССИЧКО) 20 507 UC<br/>(ССИЧКО) 20 507 UC<br/>(ССИЧКО) 20 507 UC<br/>(ССИЧКО) 20 507 UC<br/>(ССИЧКО) 20 507 UC<br/>(ССИЧКО) 20 507 UC<br/>(ССИЧКО) 20 507 UC<br/>(ССИЧКО) 20 507 UC<br/>(ССИЧКО) 20 507 UC<br/>(ССИЧКО) 20 507 UC<br/>(ССИЧКО) 20 507 UC</td>                                                                                                    | Very addressent of -4                                                                                                    | 020-0-8 REV 004) TERMS<br>VOUD NAFTA CERTIFIC<br>YOUD NAFTA CERTIFIC<br>YOUD NAFTA CERTIFIC<br>RA<br>EA<br>EA<br>EA<br>EA<br>EA<br>EA<br>EA<br>EA<br>EA<br>EA<br>EA<br>EA<br>EA                                                                                                    | Amout                                                                                                    | А-У ТО ТНИБ ОКОДИ, NULLO NATA CERTIFICATE O ОКОДО<br>НИКИ ТИТ, АСОЛТОНИ, ОГОТ АКОДОН ИТРИТИТ С ИМИСИ<br>НИКИ ТИТ, АСОЛТОНИ, ОГОТ АКОДОН ИТРИТИТ С ИМИСИ<br>ИХА СОМИКИ ТИТ, 1400-243-5008 ИОНАКИ В<br>(ССИЧКО) 20 507 UC<br>(ССИЧКО) 20 507 UC<br>(ССИЧКО) 20 507 UC<br>(ССИЧКО) 20 507 UC<br>(ССИЧКО) 20 507 UC<br>(ССИЧКО) 20 507 UC<br>(ССИЧКО) 20 507 UC<br>(ССИЧКО) 20 507 UC<br>(ССИЧКО) 20 507 UC<br>(ССИЧКО) 20 507 UC<br>(ССИЧКО) 20 507 UC<br>(ССИЧКО) 20 507 UC<br>(ССИЧКО) 20 507 UC<br>(ССИЧКО) 20 507 UC                                                                                                    |  |  |
| Type           Notes           State International Content of the State And State And State                                                                                                    | Number         1           10         1           11         1           12         1           13         1           14         1           15         2           16         3           17         4           18         6                                                                                                    | Description           FARODO COL REV COLD AND INCL COMPOSITION OF AND INCL COMPOSITION OF AND INCL CO                                                                                                    | NLY ADREMENT (* 4.<br>TOM DOCUMENTS OF<br>TOM DOCUMENTS OF<br>DOCUMENTS OF OF<br>Deck                                                                                                    | 2020-0-1424 2020-0-1424 2020-0-1420-0-1424 2020-0-1424 2020-0-1424 2020-0-1424 2020-0-1424 2020-0-1424 2020-0-1424 2020-0-1424 2020-0-1424 2020-0-1424 2020-0-1424 2020-0-1424 2020-0-1424 2020-0-1424 2020-0-1424 2020-0-1424 2020-0-1424 2020-0-1420-0-140-0-140-0-140-0-140-0-140-0-140-0-140-0-140-0-140-0-140-0-140-0-140-0-140-0-140-0-140-00-0-0-1400-00-                                                                                                    | Amont Amont  | Ч. ТО ТНЕВ ОКОЕК, ЧИЦТО ВИГА СЕПТЕРЕТ С ОКОЕВА<br>НИМАТЕТЕ, АСОГОНАЕ, ОГГАНОСІЛИ ИТЕЛЕТЕТ С ОКОЕВА<br>НИМАТЕТЕ, АСОГОНАЕ, ОГГАНОСІЛИ ИТЕЛЕТЕТ С ОКОЕВА<br>ИЗОСОВИНАТЕТЕ, АСОГОНАЕ, ОГГАНОСІЛИ ИТЕЛЕТЕТ С ОКОЕВА<br>ИЗОСОВИНАТЕТЕ, ОТГАНОСІЛИ ИТЕЛЕТЕТЕТ С ОКОЕВА<br>И СЕРИНЕТО ЗА ОКОЕ<br>(Серинето 3-40-555) И ОКОЕВАТО<br>(Серинето 3-40-555)<br>(Серинето 3-40-555)<br>(Серине |  |  |
| Type           Notes           Notes <td>Number         1           10         costs And Precounty Costs Market Costs Market Costs Mark</td> <td>Perciption           Part         0.0000,000,000,000,000,000,000,000,000,</td> <td>No. Additional for a second second se</td> <td>000-04 RU 0000 TERM<br/>000-04 RU 0000 TERM<br/>000-05 RUTE CENTRY<br/>000-05 RUTE CENTRY<br/>000-05 RUTE<br/>000-05 RUTE<br/>0</td> <td>Amout</td> <td>ху то тье обеск, чиць мить сатарсять о оказа<br/>на то тье обеск, чиць мить сатарсять о оказа<br/>на са от алида, он то очас, то ноти и учестве<br/>(серенсо). Зато и<br/>(серенсо). Зато и<br/>сато и<br/>(серенсо). Зато и<br/>(серенсо). Зато и</td> | Number         1           10         costs And Precounty Costs Market Costs Market Costs Mark                                                                                                    | Perciption           Part         0.0000,000,000,000,000,000,000,000,000,                                                                                                    | No. Additional for a second second se | 000-04 RU 0000 TERM<br>000-04 RU 0000 TERM<br>000-05 RUTE CENTRY<br>000-05 RUTE CENTRY<br>000-05 RUTE<br>000-05 RUTE<br>0                                                                                                    | Amout                                                                                                    | ху то тье обеск, чиць мить сатарсять о оказа<br>на то тье обеск, чиць мить сатарсять о оказа<br>на са от алида, он то очас, то ноти и учестве<br>(серенсо). Зато и<br>(серенсо). Зато и<br>сато и<br>(серенсо). Зато и<br>(серенсо). Зато и                                                                          |  |  |
| Type           Notes           Table International Content of the content of the content of the                                                                                                    | Number         1           10         10           11         1           12         1           13         1           14         1           15         1           16         1           17         1           18         1           19         1           13         1           14         1           15         1           16         1           17         1           18         1           19         1           10         1           11         1           12         1           13         1           14         1           15         1           16         1           17         1           18         1           19         1           10         1           11         1           12         1           13         1           14         1           15         1           16         1      1                                                                                                    | Perciption           Part         0.00000000000000000000000000000000000                                                                                                    | Psy addresses of the second second se | 2000-04 (19) 000 (19) 000 (19)                                                                                                    | Amont                                                                                                    | <ul> <li>ЧТО ТНО ОКОСКО, МАКО ОКОТО ИТТРИТЕТО О ОКОБА<br/>ПТАКТИТЕТ, АСОТОТНИК ПОТ АКООТИ ИТТРИТЕТО О ОКОБА<br/>ПТАКТИТЕТ, АСОТОТНИК ПОТ АКООТИ ИТТРИТЕТО О ОКОБА<br/>ИТТРИТЕТО, АСОТОТНИКАТИ<br/>ИХА СОВИНАКТИТЕТО, АСОТОТНИКАТИ<br/>(ССИЧКИО) СОВИНАТИТЕТО<br/>(ССИЧКИО) СОВИНАТИТЕТО<br/>(ССИЧКИО) СОВИНАТИТЕТО<br/>(ССИЧКИО) САТОТИ<br/>(ССИЧКИО) САТОТИ<br/>ССИЧКИО) САТОТИ<br/>(ССИЧКИО) САТОТИ<br/>ССИЧКИО) САТОТИ<br/>ССИЧКИОДО СОПИНАТИТЕТО<br/>СОПИНИТАТИТЕТО<br/>СОПИНИТАТИТИТЕТО<br/>СОПИНИТАТИТИТИТИТИТИТИТИТИТИТИТИТИТИТИТИТИТ</li></ul>                                                                                                    |  |  |

The purchase order header contains information relating to the entire PO as well as the line items associated. You can display further details for each part by clicking the eyeglass icon beside each part number.

**Note**: Many of the prices shown in this view will indicate 'Expired'. This is because SupplyWEB is displaying the first effective price assigned to the PO. Complete pricing is available within the line item details.

| Demand Blanke                                                                               | et POs              |                                  |                                                                                                    |                                                                         |            |  |                |                 |           |            |              |      |  |
|---------------------------------------------------------------------------------------------|---------------------|----------------------------------|----------------------------------------------------------------------------------------------------|-------------------------------------------------------------------------|------------|--|----------------|-----------------|-----------|------------|--------------|------|--|
| Line Item Deta                                                                              | ail                 |                                  |                                                                                                    |                                                                         |            |  |                |                 |           |            |              |      |  |
| Purchase Order In                                                                           | formation           |                                  |                                                                                                    |                                                                         |            |  |                |                 |           |            |              |      |  |
| Facility                                                                                    | TRANS4M1 Te         | TRANS4M1 Test System             |                                                                                                    |                                                                         |            |  | PO Date        |                 |           |            | 10-08-1998   |      |  |
| Ship To                                                                                     | TRANS4M1 De         | TRANS4M1 Demo System             |                                                                                                    |                                                                         |            |  | PO Number      |                 |           |            | 1001         |      |  |
| Release                                                                                     |                     |                                  |                                                                                                    |                                                                         |            |  |                |                 |           |            |              |      |  |
| Part Information                                                                            |                     |                                  |                                                                                                    |                                                                         |            |  |                |                 |           |            |              |      |  |
| Customer Part                                                                               | Supplier Part       | Description                      |                                                                                                    |                                                                         | Model Year |  | Pricing U of M | Con             | tract Qty | Tax Exempt | Order U of M | Deck |  |
| F50E-8512-AA                                                                                |                     | FORD V8 W)                       | P IMPELLER (CAR)                                                                                                    |                                                                         |            |  | EA             |                 |           | No         | EA           |      |  |
| Pricing Information                                                                         | •                   |                                  |                                                                                                    |                                                                         |            |  |                |                 |           |            |              |      |  |
| Unit Price                                                                                  |                     |                                  | Effective Date                                                                                                    |                                                                         |            |  |                | Expiration Date |           |            |              |      |  |
|                                                                                             |                     | 0.595 USD                        | 10-19-1998                                                                                                    |                                                                         |            |  | 07-31-1999     |                 |           |            |              |      |  |
| 0.59 US0 07-31-1999<br>0.585 US0 07-31-2000<br>0.580 US0 07-31-2001<br>0.580 US0 07-31-2001 |                     |                                  |                                                                                                    | 9 07-31-2                                                               |            |  |                | 2000            |           |            |              |      |  |
|                                                                                             |                     |                                  |                                                                                                    | 77-31-2000 07-3<br>77-31-2001 06-3<br>6-00-2002 09-9<br>99-30-2002 11-3 |            |  | 07-31-2        | 17-31-2001      |           |            |              |      |  |
|                                                                                             |                     |                                  |                                                                                                    |                                                                         |            |  | 06-30-2002     |                 |           |            |              |      |  |
|                                                                                             |                     |                                  |                                                                                                    |                                                                         |            |  | 09-30-2002     |                 |           |            |              |      |  |
| 0.5801 USD 09-30-2002                                                                       |                     |                                  | 11-30-2                                                                                                    |                                                                         |            |  | -30-2003       |                 |           |            |              |      |  |
| 0.5901 USD 11-30-2003                                                                       |                     |                                  |                                                                                                    |                                                                         |            |  |                |                 |           |            |              |      |  |
| Engineering Inform                                                                          | mation              |                                  |                                                                                                    |                                                                         |            |  |                |                 |           |            |              |      |  |
| Engineering Level                                                                           |                     |                                  |                                                                                                    | Effective Date                                                          |            |  |                | Expiration Date |           |            |              |      |  |
| REL                                                                                         |                     |                                  |                                                                                                    | 09-21-1998                                                              |            |  |                |                 |           |            |              |      |  |
| Allowances and Ch                                                                           | arges               |                                  |                                                                                                    |                                                                         |            |  |                |                 |           |            |              |      |  |
| Type Description                                                                            |                     |                                  |                                                                                                    |                                                                         | Amount     |  |                |                 |           |            |              |      |  |
| Notes                                                                                       |                     |                                  |                                                                                                    |                                                                         |            |  |                |                 |           |            |              |      |  |
| ESOE-0512-AA 0100                                                                           | IED IN ACCORDANCE W | TH CONTRACT #1                   | NON-CONFORMIN                                                                                                    | 5 60005 COST                                                            | CON 822 54 |  |                |                 |           |            |              |      |  |
|                                                                                             |                     | A CONTRACTOR OF THE OWNER OF THE | THE REPORT OF THE PARTY OF THE PARTY OF THE |                                                                         |            |  |                |                 |           |            |              |      |  |

The line item detail contains information relating to the specific part number including the pricing history, engineering change and notes specific to the part.